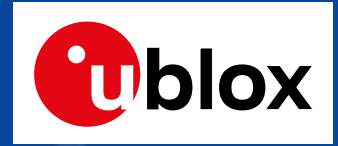

## EVK-NINA-B1(nRF52832評価ボード)のSEGGERをDAPLINKに改造

#### 『2018年夏のmbed祭りは名古屋工業大学で開催!』向け

2018/6/16

富士エレクトロニクス株式会社

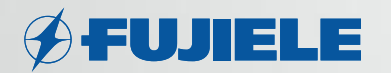

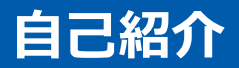

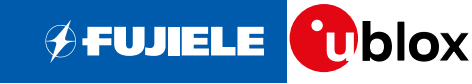

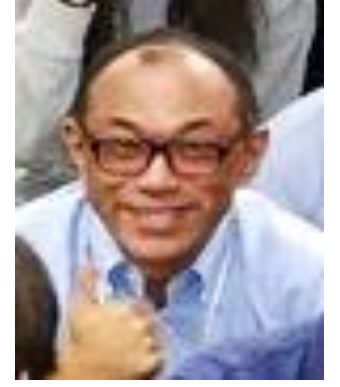

okoshi@fujiele.co.jp

名前など:小越博昭、48歳、既婚、子供3人
仕事場:富士エレクトロニクス(東京都文京区)
仕事内容:ublox製品のサポート
経過:マイコン設計から転職して現在5年目
住居:神奈川県鶴見区
mbed歴:2年('16/9から現職)
平日趣味:KiCADで基板を作って悦に入る。
最近は fusion pcb に発注もしている。
(↓ボードは未発注)

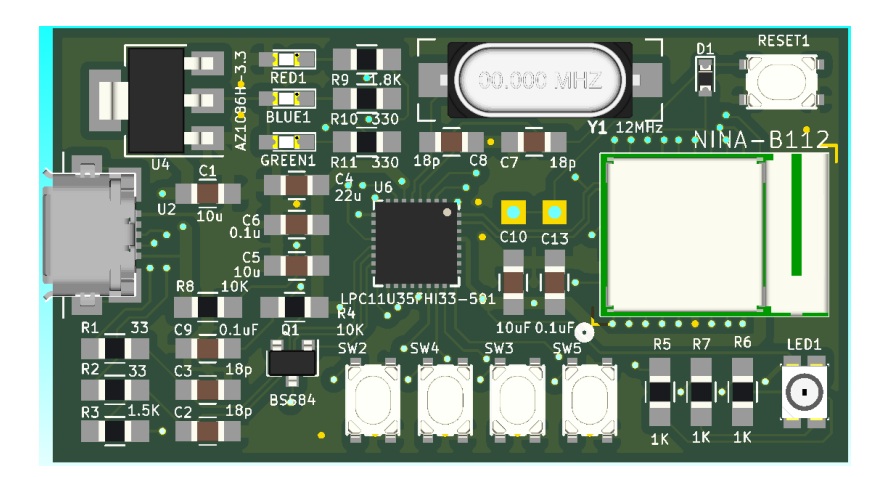

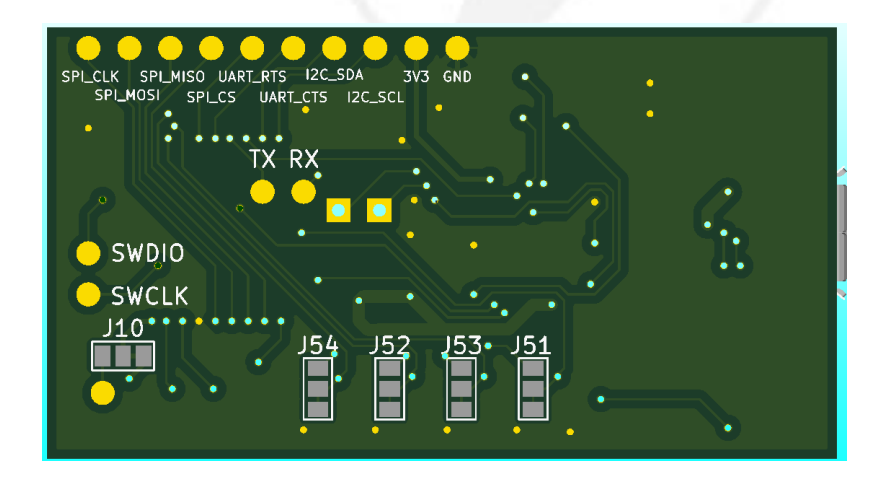

## u-bloxと富士エレクトロニクスの紹介

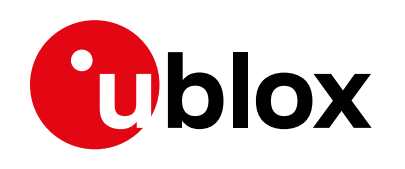

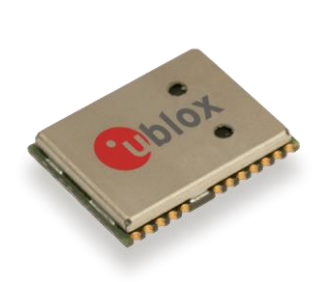

https://www.u-blox.com/ja

- 業 種:モジュールメーカー
- 創 立:1997年(スイス)
- 従業員数:約700名
- 所 在 地 :スイス・タルヴィル
- 売上高:440億円@2017年
- 日本法人:赤坂見附 約20名
- 主な製品:GNSSモジュール/デバイス ≒GPS
  - セルラーモジュール ≒携帯
  - 近距離無線モジュール

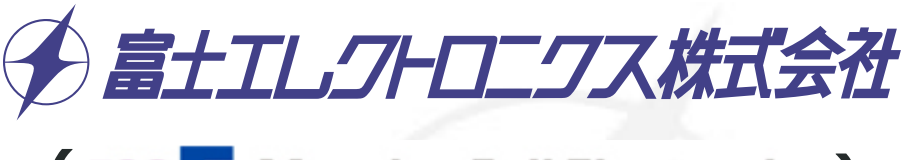

- ( **MF** Macnica Fuji Electronics )
- 業種:半導体商社
  創立:1990年(東京都文京区)
  従業員数:約450名
  所在地:東京都文京区
  売上高:500億円@2015年
  主な商材:半導体

≒Wifi/Bluetooth

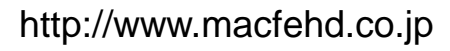

Fathours

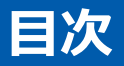

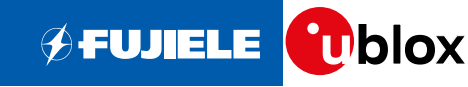

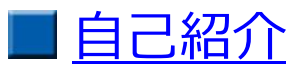

- <u>EVK-NINA-B1の紹介</u>
- III <u>DAPLINKの紹介</u>
- DAPLINKのEVK-NINA-B1のATSAM3U2Cへの書き込みの実際
- <u>アプリを用いて動作確認</u>

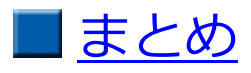

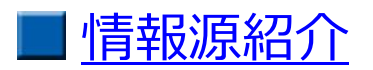

## NINA-B1の紹介【1】

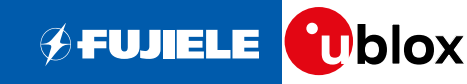

## Mbed Enabled Module プログラムで現在利用可能なモジュールの一つです。

https://os.mbed.com/modules/u-blox-nina-b1/

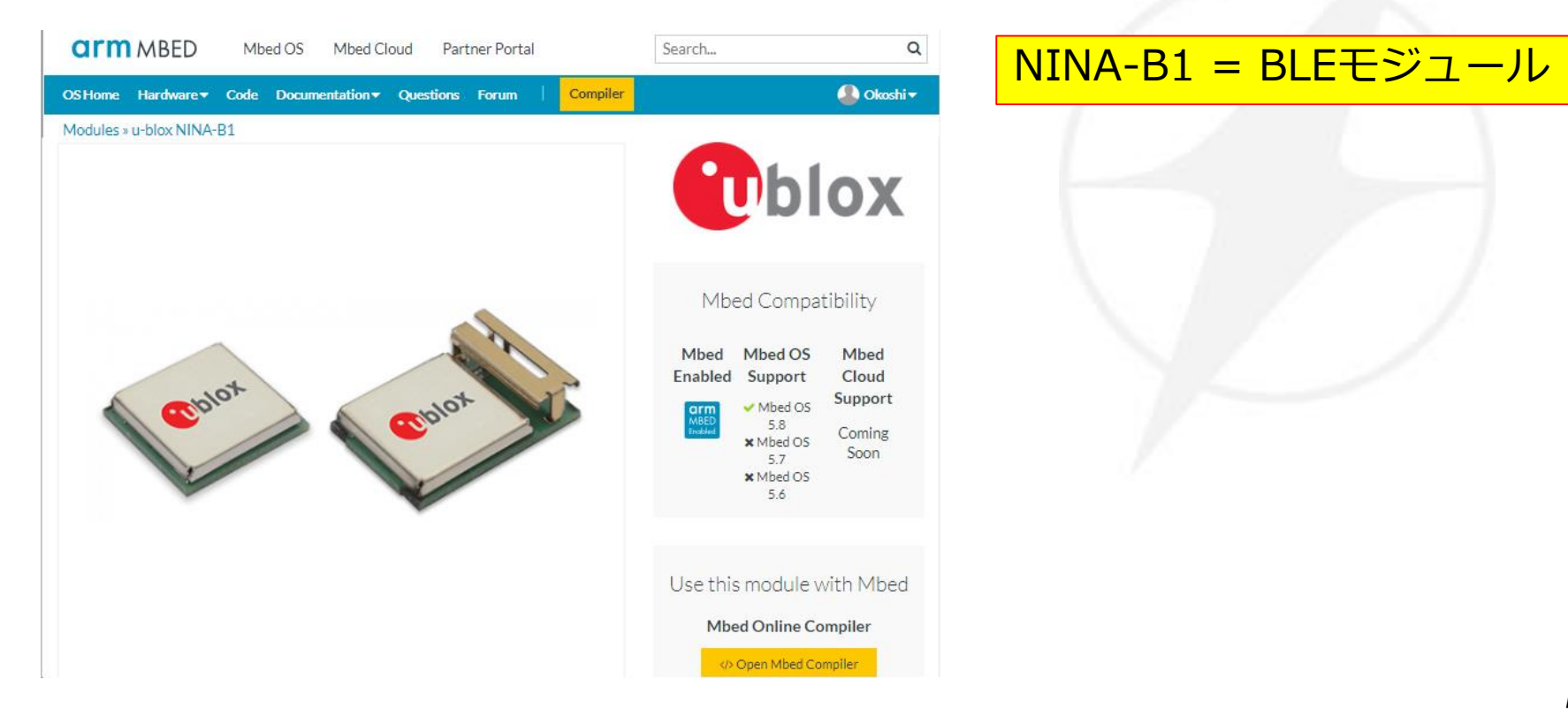

## NINA-B1の紹介【2】

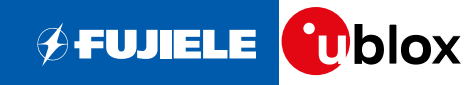

### NINA-B1の機能・内部構造

Bluetooth v5 with Bluetooth Low Energy

顧客開発アプリケーション開発可能

GPIO / SPI / I2 C / UART / ADCインターフェース

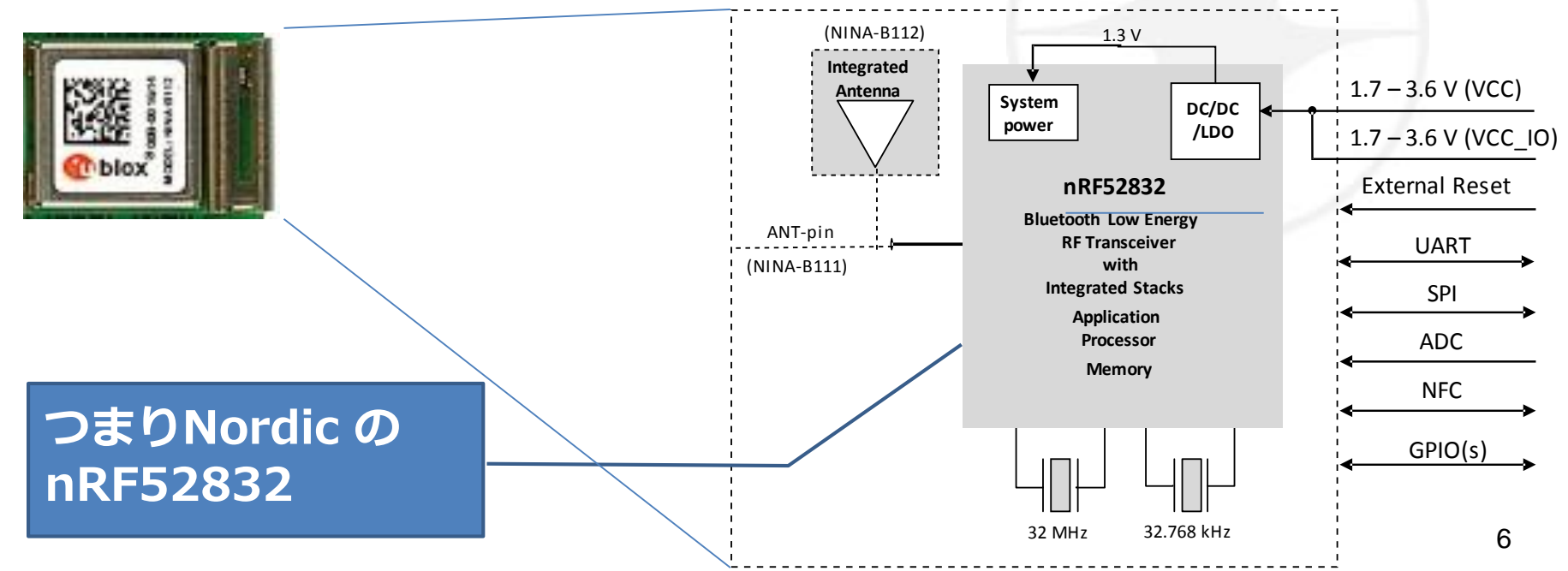

## EVK-NINA-B1の紹介【1】

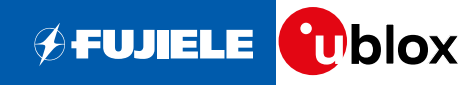

#### 📕 Mbed Enabled platform で現在利用可能なボードの一つです。

https://os.mbed.com/platforms/u-blox-EVK-NINA-B1/#example-programs

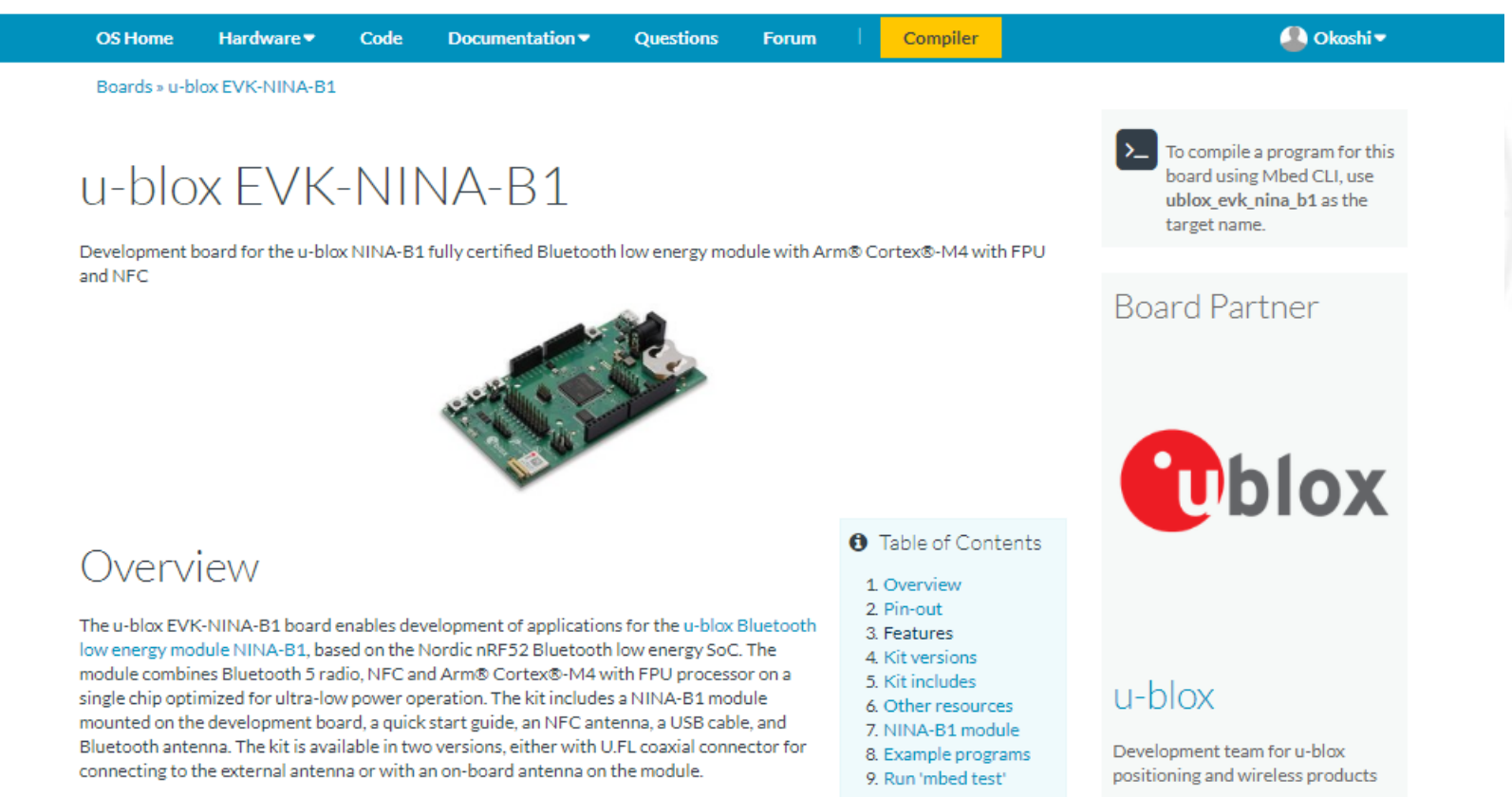

## 技適は?

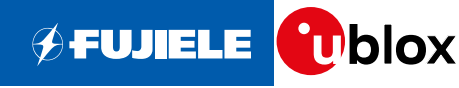

#### https://os.mbed.com/modules/

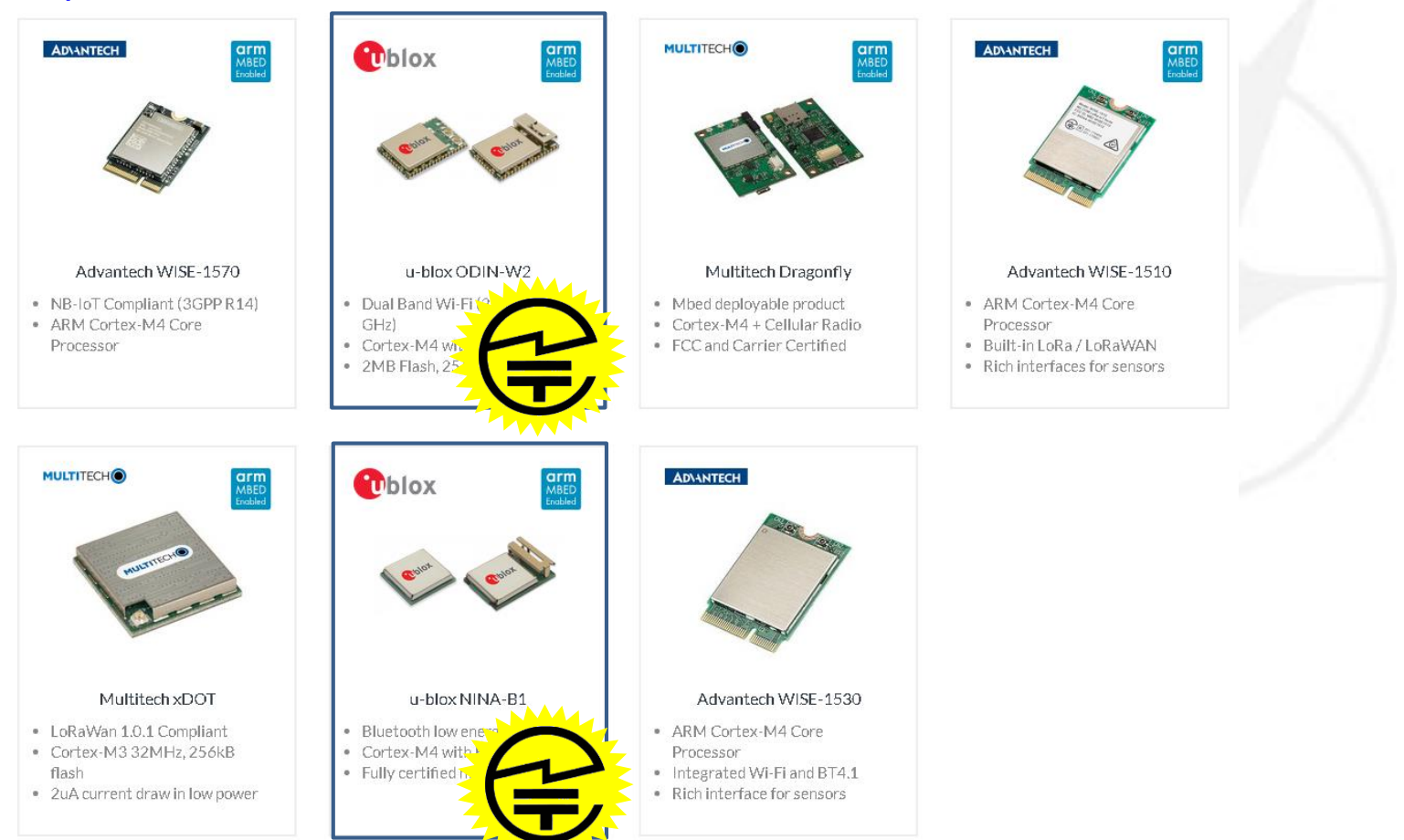

## EVK-NINA-B1の紹介【2】

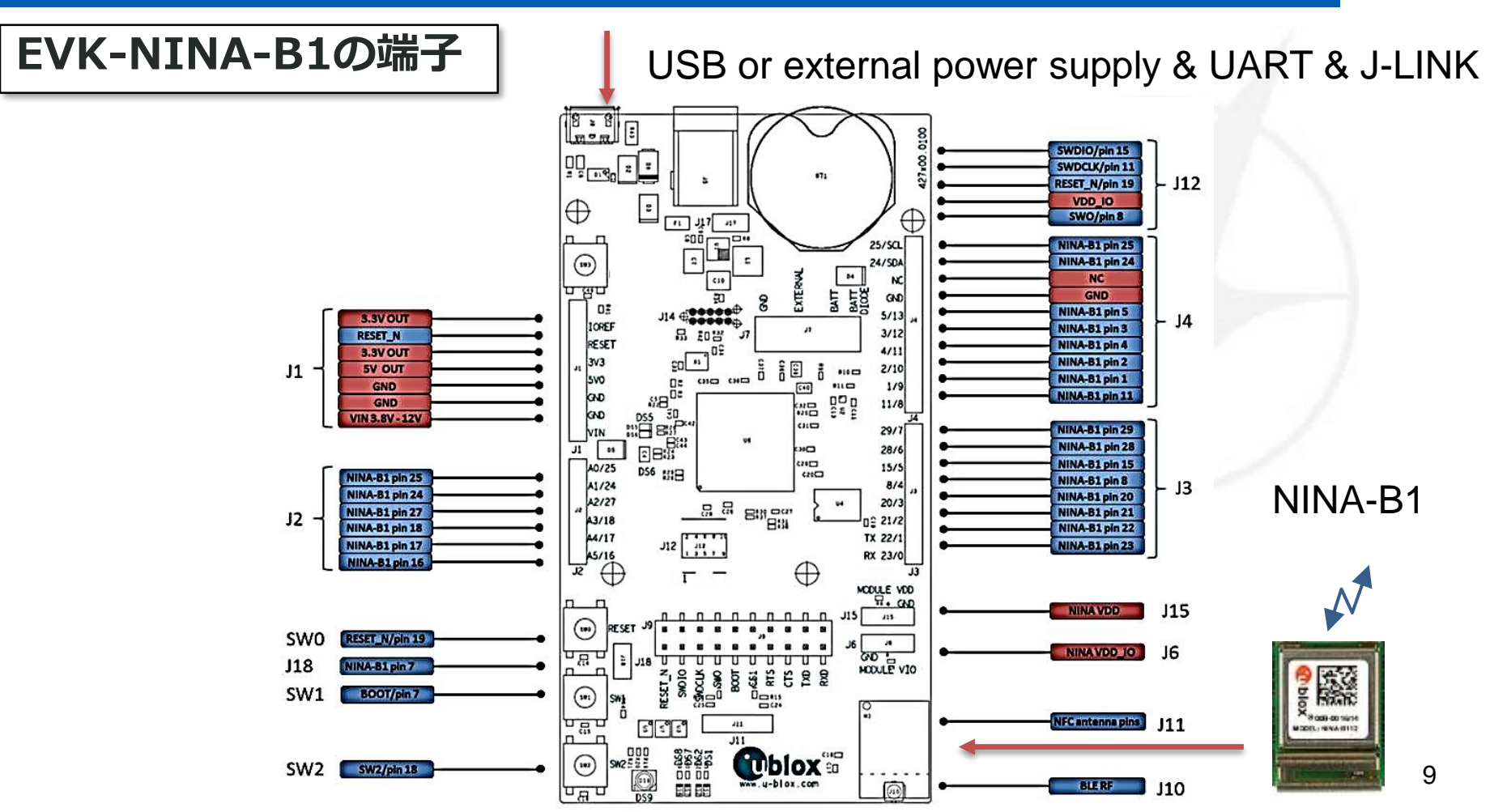

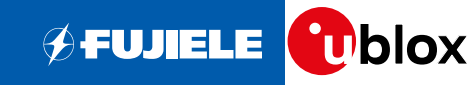

| 環境        |                                |                 | 現状         | 備考                                            |  |
|-----------|--------------------------------|-----------------|------------|-----------------------------------------------|--|
| コンパイ<br>ル | Mbed                           | Eclipse/GCC     | 0          | Mbed CLI で可能( <u>富士エレページで</u><br><u>紹介中</u> ) |  |
|           |                                | オンラインコンパイラ      | X⇔O        | 選べるようになってます。                                  |  |
|           | Nordic<br>SDK                  | Eclipse/SES/GCC | $\bigcirc$ | 無料                                            |  |
|           |                                | Keil            | $\bigcirc$ | 32kB以上有料                                      |  |
|           |                                | ARM-MKR         | 0          | 32kB以上有料                                      |  |
| 書き込み      | ドラックアンドドロップ                    |                 | X⇔O        | DAPLINKへの書き換えにより可能                            |  |
|           | SEGGER Flash Writer            |                 | 0          | ライター必要                                        |  |
|           | OTA-DFU ( Over the Air 書き込み )  |                 | 0          | Nodric SDK のみ確認<br>OTA 対応boot loader 必要       |  |
|           | Serial-DFT(Serial boot loader) |                 | 0          | Nodric SDK のみ確認<br>DFU 対応boot loader 必要       |  |
| デバグ       | 調査中                            |                 |            |                                               |  |

SEGGER Flash Witer はソフトは無料だが、ハードが高い(6万円)

## ツール・環境入手先一覧

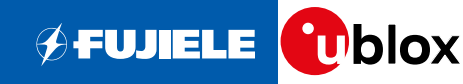

| ツール      | 内容                                  | URL                                                                              |  |  |
|----------|-------------------------------------|----------------------------------------------------------------------------------|--|--|
| mbed-cli | mbed-cii , python , gcc ,<br>gbd など | https://docs.mbed.com/docs/mbed-os-<br>handbook/en/latest/dev_tools/cli_install/ |  |  |
| eclipse  | IDE                                 | https://www.eclipse.org/downloads/                                               |  |  |
|          | 日本語環境                               | http://mergedoc.osdn.jp/                                                         |  |  |
| ライター     | SEGCEN                              | https://www.segger.com/downloads/jlink/#J-<br>LinkSoftwareAndDocumentationPack   |  |  |

## オンライン・コンパイラ + Drag & Drop (やっと普通になった)

## DAPLINKの紹介【1】

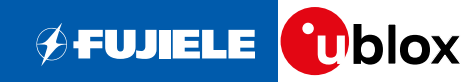

DAPLINK = デバッグモジュール

#### Arm Mbed DAPLinkはソフトウェアのプログラミングとデバッグを可能にするプロジェクトです。

#### ← → C <u>https://github.com/armmbed/DAPLink/</u>

# **arm** MBED DAPLink

Arm Mbed DAPLink is an open-source software project that enables programming and debugging application software on running on Arm Cortex CPUs. Commonly referred to as interface firmware, DAPLink runs on a secondary MCU that is attached to the SWD or JTAG port of the application MCU. This configuration is found on nearly all development boards. Enumerating as a USB composite device, it creates a bridge between your development computer and the CPU debug access port. DAPLink enables developers with:

- · MSC drag-n-drop programming flash memory
- · CDC virtual com port for log, trace and terminal emulation
- · HID CMSIS-DAP compliant debug channel
- WEBUSB HID CMSIS-DAP compliant debug channel

More features are planned and will show up gradually over time. The project is constantly under heavy development by Arm, its partners, numerous hardware vendors and the open-source community around the world. DAPLink has superseded the mbed CMSIS-DAP interface firmware project. You are free to use and contribute. Enjoy!

For more detailed usability information see the users guide.

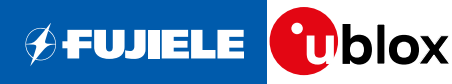

- DAPLINKに書き換えてできること
  - MSC : ドラッグアンドドロップでフラッシュメモリのプログラミング
  - CDC : ログ、トレース、ターミナルエミュレーション用の仮想COMポート
  - HID : CMSIS-DAP準拠のデバッグチャネル
  - WEBUSB HID : WEBUSBのHIDを作ることができる。

## ★注意 一度DAPLINKファームを書き込むとJ-Linkに戻すことはできないです。

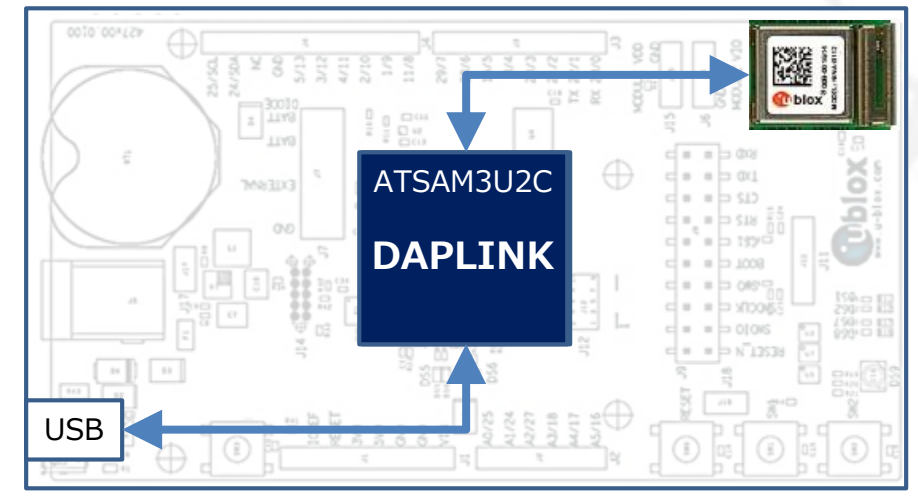

EVK-NINA-B1

#### DAPLINKの紹介【3】他のボードでは? 🗲 FUJIELE 🚺 blox ← С ■ 保護された通信 https://os.mbed.com/platforms/?interface=20 Q ☆ 2 **arm** MBED Mbed OS Mbed Cloud Partner Portal Search... 🔔 Okoshi 🗸 **OS Home** Hardware • Code Documentation • Questions Forum Compiler Boards Boards 43ボードがDAPLINKインターフェースです。 Form Factor Arduino Compatible Showing 43 of 138 (Show all) Breadboardable XBee Interface Firmware WIZwiki-MtM+ EV-COG-FRDM-K64F Nordic nRF51822 FRDM-KL25Z FRDM-K20D50M LPCXpresso824 FRDM-K22F Seeed Arch Link BBC micro:bit Switch Science W7500ECO MtConnect04S AD3029LZ MAX mbed TY51822r3 Cortex-M4, 120 Bluetooth v4.1 Cortex-M0+ Cortex-M4, 48h Cortex-M4, 120 · Bluetooth Low E Bluetooth Low E No Interface Chip CMSIS-DAP DAPLink NXP LPC800 EV-COG-NXP ARM Beetle IoT EA LPC4088 Nordic nRF51-DK Nordic nRF52-DK GR-PEACH MultiTech xDot u-blox C027 FRDM-K82F mbed J-Link MAX OuickStart Board LPC1114FN28 AD4050LZ LPCXpresso54608 Evaluation LoRaWan 1.0.1 Cortex-M3, 96N Cortex-M4, 150 Bluetooth v4.1 Bluetooth v4.1, Cortex-A9, 4001 ST-Link Software Support FRDM-KL05Z RedBearLab BLE Nordic nRF51-Switch Science FRDM-FRDM-KL27Z AdBun-M066 L-Tek FF-FRDM-KL46Z Seeeduino-Arch LPC546XX CMSIS RTOS Pro Nano Dongle mbed LPC824 KW24D512 Cortex-M0+.48 Cortex-M0+, 48 Cortex-M0+, 48 Cortex-M0 24M Seeed Arch BLB mbed HRM1017 RedBearLab EA LPC4088 Seeed Tiny BLE Seeed Arch BLE GR-LYCHEE WIZwiki-W7500 WIZwiki-W7500P Bluetooth Low E nRF51822 Display Module Cortex-A9, 384I Hardwired TCP/

Bluetooth Low E

.

Bluetooth Low E .

Hardwired TCP

Bluetooth Low E

## DAPLINKの紹介【4】コードの書き込みまで

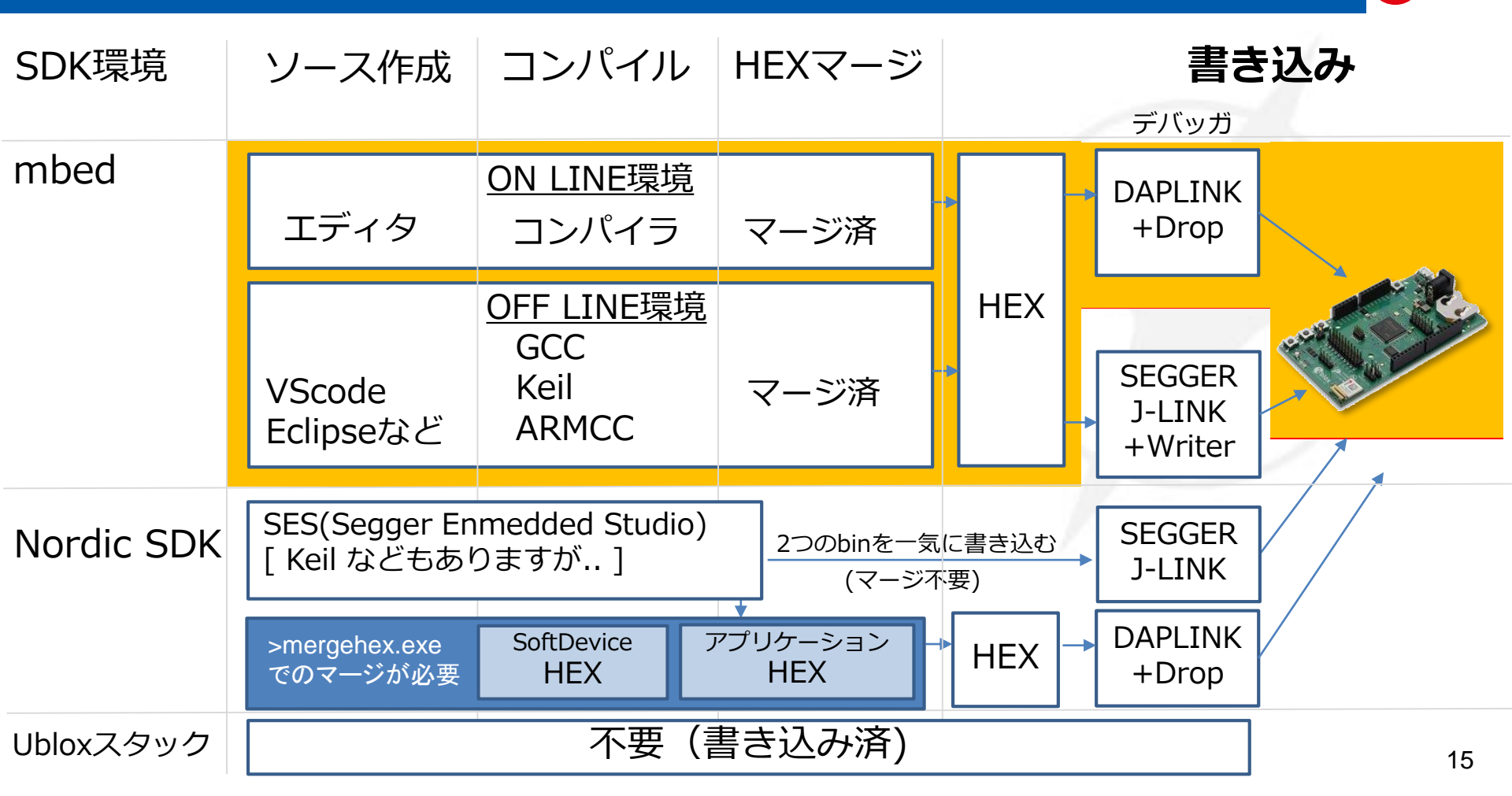

**FUJIELE** 

## DAPLINKのEVK-NINA-B1のATSAM3U2C への書き込み【0】 チェリミ Colline Colline

#### 用意するもの

- DAPLINK & Bootloader のバイナリーファイルの入手 https://github.com/ARMmbed/DAPLink/releases
  - : 0244 bootloader\_release\_package\_d3095115.zip Bootloader ٠
  - DAPLINK
- : 0246 release package Obeabef8.zip ● EVK-NINA-B1を1台。SEGGER J-LINK もしくは、EVK-NINA-B1 など、を1台
- SEGGER J-Flash : <u>https://www.segger.com/downloads/flasher/</u>から

"J-Link Software and Documentation pack for Windows"を入手。

手順

- SWDIO / SWCLK を取り出すためのハンダ付け + EVK-NINA-B1同士の配線 1.
- Flash:0244 sam3u2c bl 0x5000.binを書き込む。 [Flash Write] 2.
- 3. USBコネクタを抜き差し。
- "MAINTENANCE" で立ち上がっていることを確認。 4.
- 5. 0244 sam3u2c bootloader update 0x5000.binを書き込む [drag and drop]
- USBコネクタを抜き差し。 6.
- "MAINTENANCE" で立ち上がっていることを確認 7.
- 8. 0244\_sam3u2c\_ublox\_evk\_nina\_b1\_0x5000.binを書き込む [drag and drop]

https://os.mbed.com/blog/entry/DAPLink-bootloader-update/ https://os.mbed.com/forum/mbed/topic/28348/?page=1#comment-53851

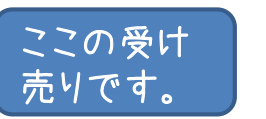

EVK-NIA-B1が2 台必要になって しまってます。

## DAPLINKのATSAM3U2C への書き込み【1】

 SWDIO / SWCLK を取り出すためのハンダ付け 裏面で2端子をはんだ付け(ATSAM3U2CのSWDIO,SWCLKを取り出します。

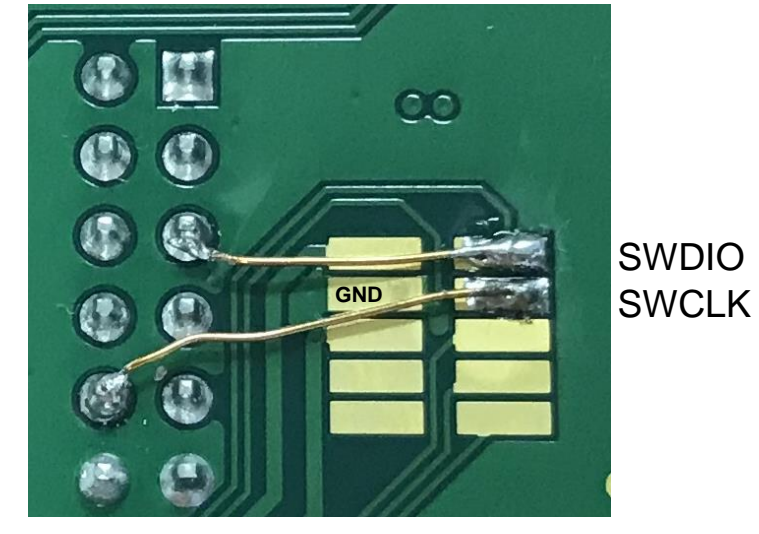

ここは使っていない端子です。

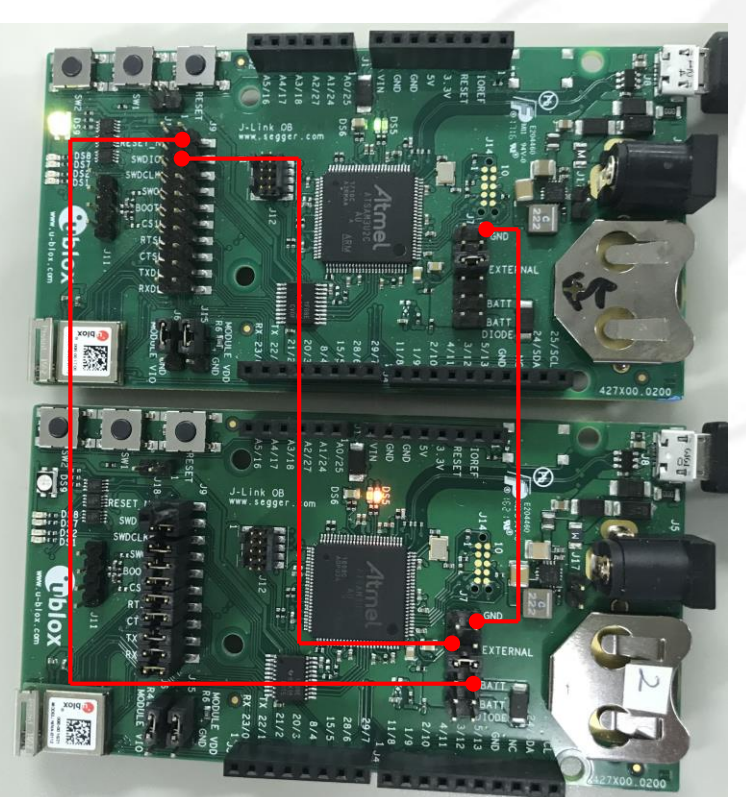

**J-LINK** ボード

このボードが DAPLINKに 改造されます。

←

## DAPLINKのATSAM3U2C への書き込み【2】

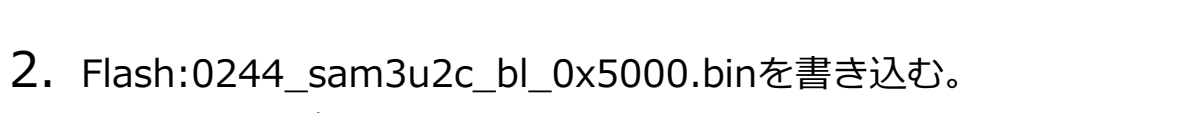

J-Flash Lite で書き込む。

| 🔜 SEGGER J-Flash Lite V6.32a |                  |            |
|------------------------------|------------------|------------|
| ATSAM3U2C                    | SWD V 4000 kHz V | <u>O</u> K |

- 3. USBコネクタを抜き差し。
- 4. "MAINTENANCE" で立ち上がっていることを確認。
- 5. 0244\_sam3u2c\_bootloader\_update\_0x5000.binを書き込む [drag and drop]

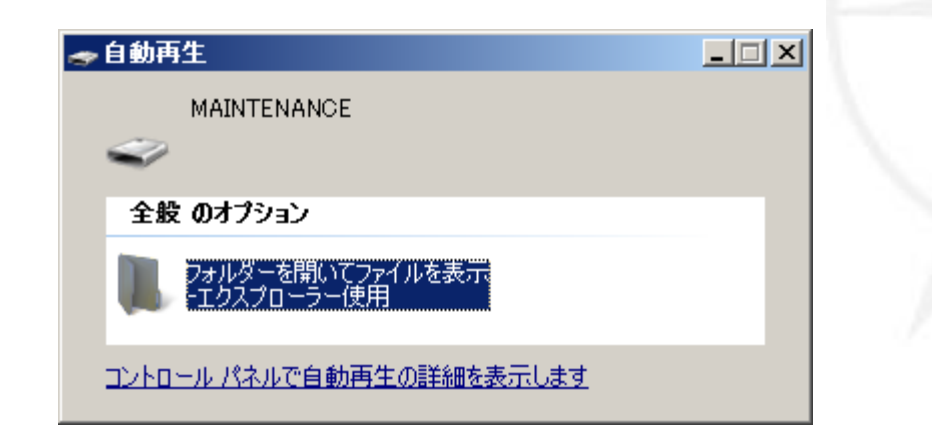

**∲** <del>f</del>ujiele

- 6. USBコネクタを抜き差し。
- 7. "MAINTENANCE" で立ち上がっていることを確認
- 8. 0244\_sam3u2c\_ublox\_evk\_nina\_b1\_0x5000.binを書き込むを書き込む [drag and drop]

| פ-בשעב - א                   | 👻 🛃 MAINTEN 😥 |                                         |                  |           |               |                       |  |
|------------------------------|---------------|-----------------------------------------|------------------|-----------|---------------|-----------------------|--|
| 整理 ▼ 📄 開く 新しいフォルダー 📰 ▼ 🗍 🔞   |               |                                         |                  |           |               |                       |  |
| 2018_06                      | ▲ 名前 ▲        |                                         | 更新日時             | 種類        |               |                       |  |
| 🔚 ライブラリ                      | DETAILS       | 5.TXT                                   | 2016/03/22 16:30 | TXT ファイル  |               |                       |  |
|                              | 📄 0246_sai    | m3u2c_ublox_evk_nina_b1_0x5000.bin      | 2018/02/12 17:12 | BIN ファイル  |               |                       |  |
| 🔤 ピクチャ                       |               |                                         |                  |           |               |                       |  |
| ビデオ<br>  ▶ ≥ - → ごック         |               | _                                       |                  |           |               |                       |  |
|                              |               | 🗣 コピー中 - 1 項目(104 KB)                   |                  |           |               |                       |  |
| 🖳 בעצב-א-                    |               | コピー中 - 1 項目(104 KB)                     |                  |           |               |                       |  |
| MAINTENANCE<br>▲ ローカル ディスク ▼ |               | 元の場所: L (C:¥L) 対象 MAINTENANCE<br>項目の検出中 |                  |           |               |                       |  |
|                              |               |                                         |                  |           | 0246_sam3u2c, | _ublox_evk_nina_b1_0x |  |
| BIN ファイル                     |               |                                         |                  |           |               |                       |  |
|                              |               | ▼ 三半交回业主共区                              |                  | ********* |               |                       |  |

**∲ F**UJIELE

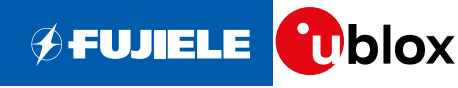

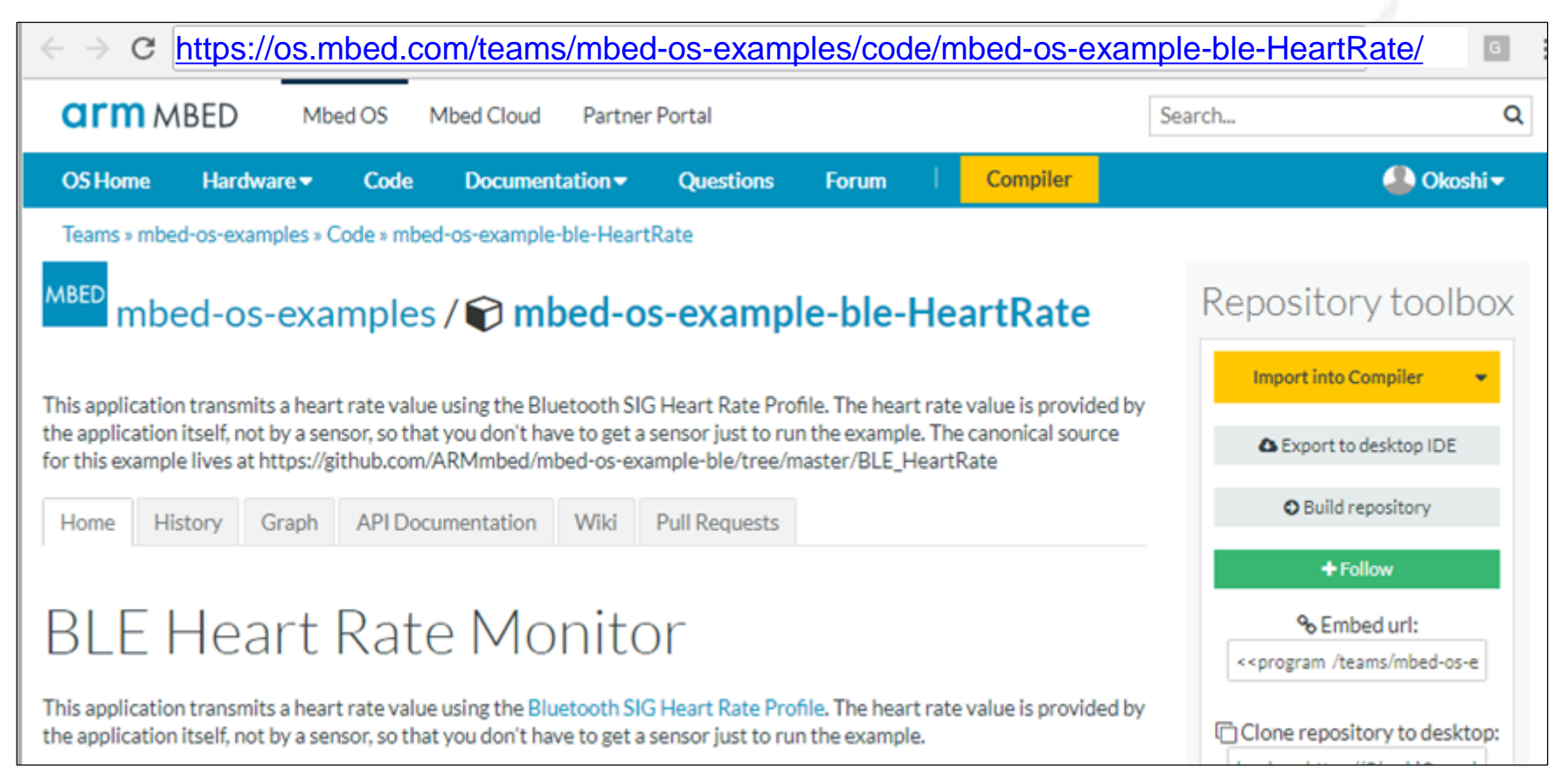

## アプリを用いて動作確認【2】HeartRateをコンパイル

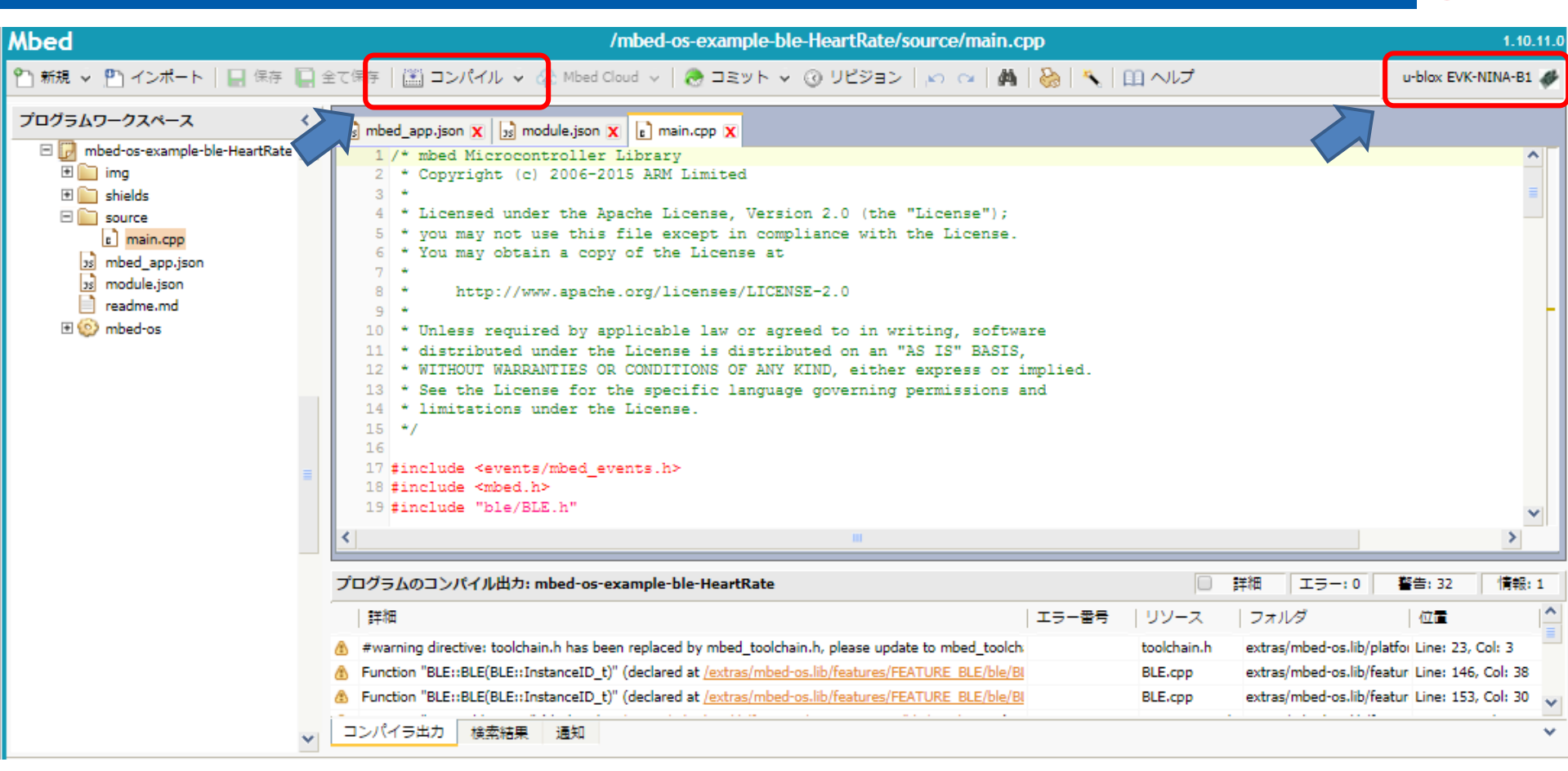

**FUJIELE** 

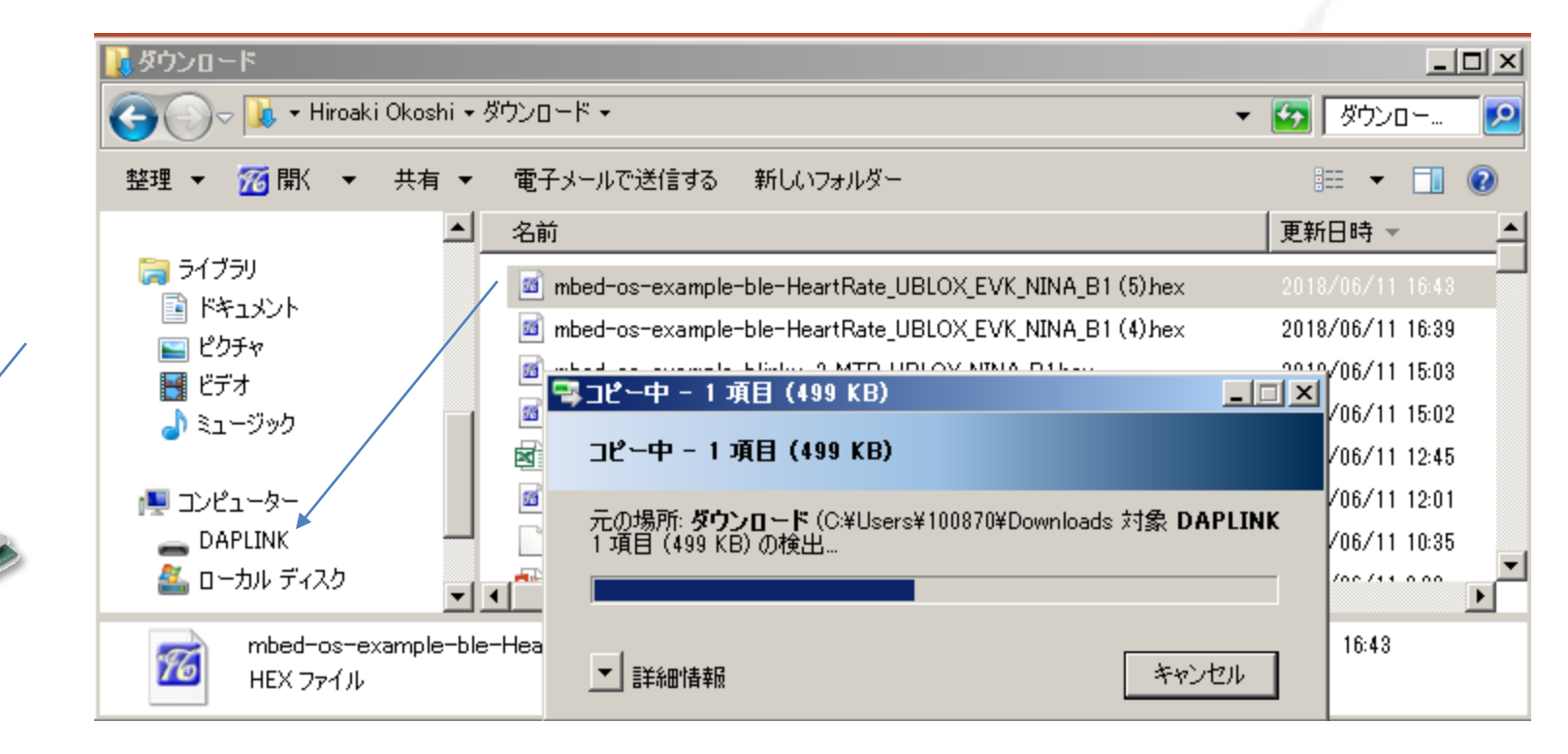

★USBケーブルを抜き刺しする必要あります。

🗲 FUJIELE 🚺 blox

## アプリを用いて動作確認【4】アプリを用いて動作確認

iOS

iOS/Android アプリケーションを用いて、動作を確認します。Hart Rateを見てみましょう。
 ここでは、nRF Tool アプリケーションを用います。

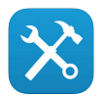

**FUJIELE** 

- : https://itunes.apple.com/us/app/nrf-toolbox/id820906058?mt=8
- Android : <u>https://play.google.com/store/apps/details?id=no.nordicsemi.android.nrftoolbox&hl=ja</u>

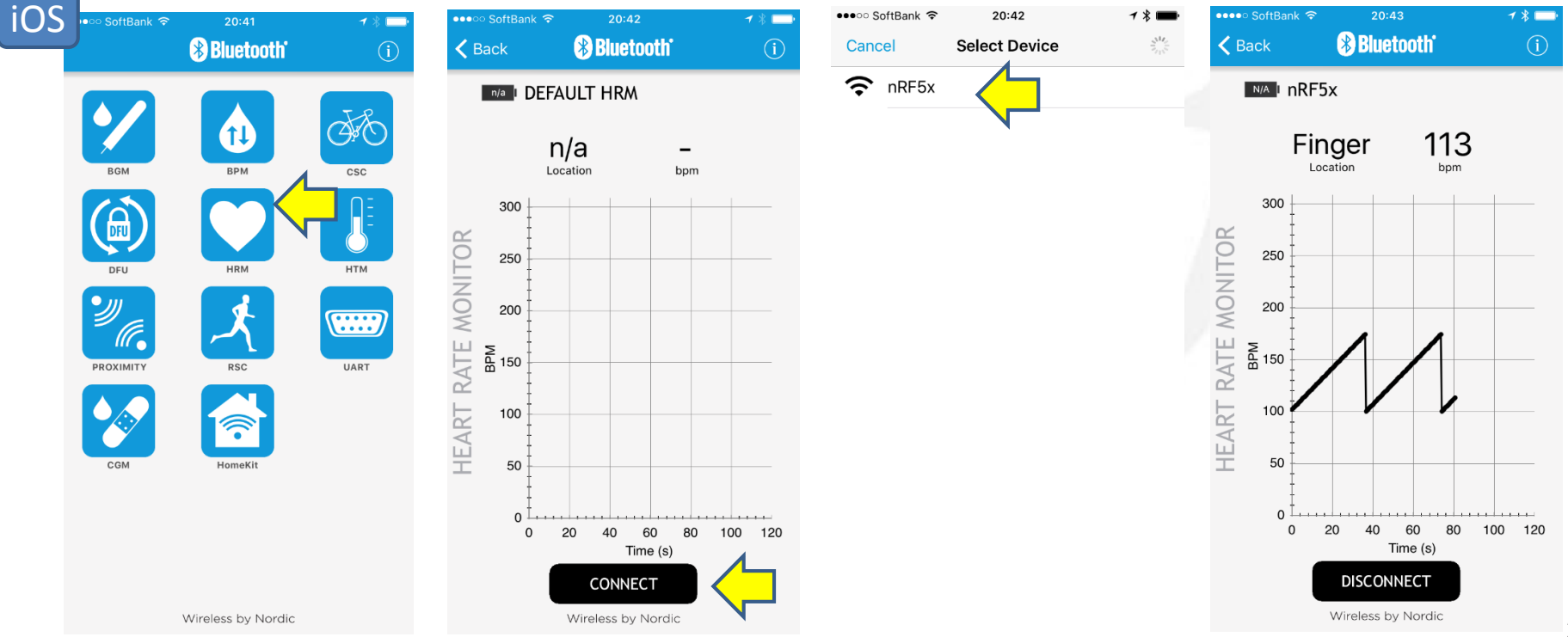

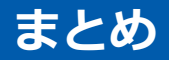

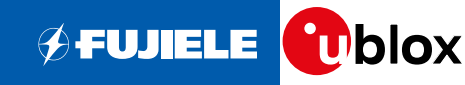

- EVK-NINA-B1をDAPLINK化することで、オンラインコンパイラーから簡単に使えるようになります。
- J EVK-NINA-B1をDAPLINK化すると、J-LINKには戻せなくなります。★注意
- NINA-B1は<u>Mbed Enabled Module</u>プログラムで現在利用可能なモジュールの一つです。
  - Mbed Enabled Module はMbed OSおよび各種コネクティビティ・プロトコルがサポートされてい
  - ることを事前に検証し、Armが認証するプログラムです。
  - ⇔ 安心してご使用いただけます。
- ToDo
- DAPLINK化後の EVK-NINA-B1でデバッガーの動作
- NINA-B1のPoCの作成
- LPC11U35をNINA-B1に接続しDAPLINK化

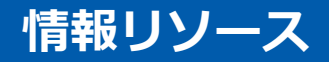

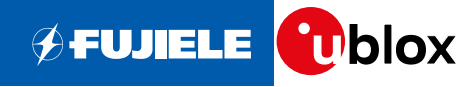

- mbedページでのEVK-NINA-B1 / NINA-B1 紹介
  - https://developer.mbed.org/platforms/u-blox-EVK-NINA-B1/
  - https://os.mbed.com/modules/u-blox-nina-b1/
- NINA-B1 開発環境構築(Eclipse を用いて mbed-os-example-ble の実行まで)
- https://www.fujiele.co.jp/u-blox-open-contents/
- EVK-NINA-B1 ユーザーズガイド
- https://www.u-blox.com/sites/default/files/EVK-ODIN-W2\_UserGuide\_%28UBX-16007132%29.pdf
- |ublox NINA-B1 紹介ページ
  - https://www.u-blox.com/ja/product/nina-b1-series
  - 富士エレクトロニクス ublox社製品 紹介ページ
  - http://www.fujiele.co.jp/semiconductor/ublox/
- DAPLINKのページ / Bootloader update のページ
- https://github.com/ARMmbed/DAPLink
- https://os.mbed.com/blog/entry/DAPLink-bootloader-update/

## 本日限りの書き込みサービス、承ります。

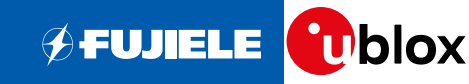

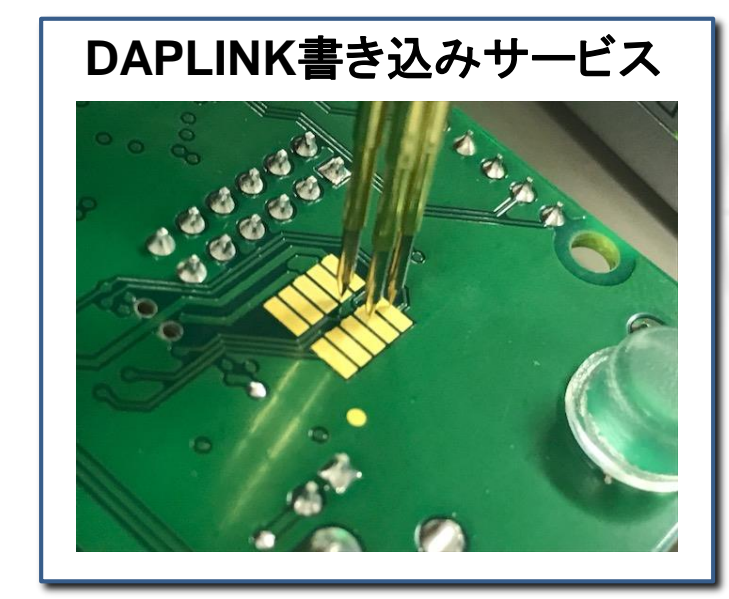

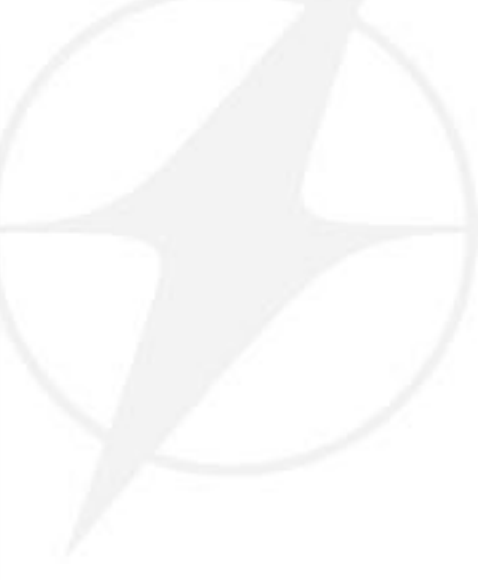

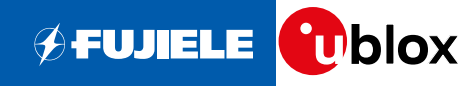

Thank you for your Attention

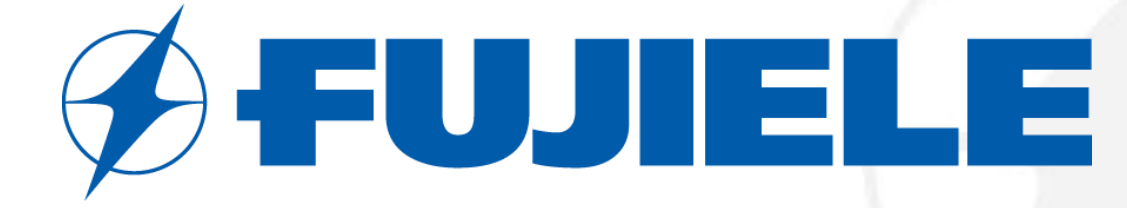

## Value Innovation for the Future.

より良い未来へ、新しい価値を創造する。

ご注文はこちらまで!!!

https://www.fujiele.co.jp/contact/?contact\_maker=18